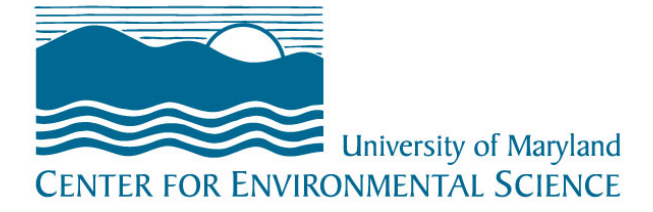

# Welcome to your bio pages!

Here is a step-by-step tutorial to completing your bio pages on the new University of Maryland Center for Environmental Science website. If you have any questions or need assistance along the way, contact:

Amy Pelsinsky 410-330-1389 / apelsinsky@umces.edu

# **START HERE:**

# http://www.umces.edu/user

You will be prompted for a username and password. (Contact your lab's IT person if you do not have a password)

Find your bio page by entering your name into the search bar at the upper right-hand corner and clicking on your name or by finding your page in the Directory.

Click the blue **EDIT** button at the top of your bio page, and we're off!

Now that you're on the back end, you'll see the bio page is mostly a form to fill out. Some of the boxes, such as your name and campus information, were filled out when your page was created. It's up to you how you want to fill in the rest. This is a walkthrough to help you understand how each section appears on the published site. Samples of a completed bio and the back end appear at the end of this document.

**Areas of Expertise – Summary for Directory:** This first box just below your name won't appear on your bio page, but in the directory listing as seen below. You are limited to 157 characters, but this just is a short description of your primary expertise for the Directory.

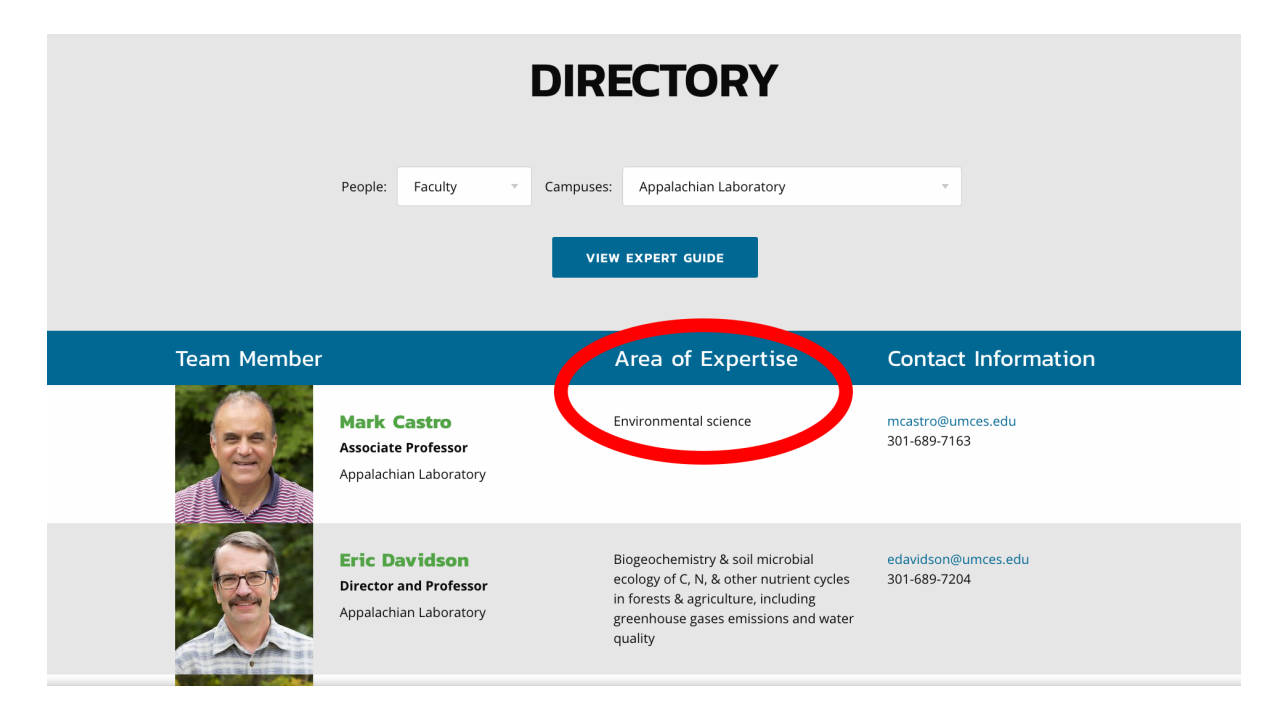

Title or Position: Choose your title from the drop down menu, if not already selected.

**Under the Mailing Address box** (which should be filled out) are some optional boxes you can choose to fill in, including Building Name, Room Number, etc. You should input your basic contact information, including email and office phone number. This will appear like a sidebar next to your bio like this:

## 🔒 Print Page

Appalachian Laboratory

## Bio

Dr. Nelson is an associate professor at the Appalachian Laboratory of the University of Maryland Center for Environmental Science (UMCES) based in Frostburg, Maryland. His research investigates the consequences of climate change and human impacts on organisms and the environment. He often uses chemical signatures called isotopes to record ecological and biogeochemical processes that are otherwise difficult to observe or measure. Dr. Nelson's work spans timescales of single to millions of years, ranges from local to global, and includes a diversity of organisms (plants, microbes, and animals). He established and directs the Central Appalachians Stable Isotope Facility, which is housed at the Appalachian Lab.

Dr. Nelson has served and vice-chair and chair of the Ecological Society of America, and he currently serves as vice-chair of the UMCES faculty senate. He has also led and facilitated numerous science outreach activities to high-school students and teachers in western Maryland and nearby West

## Contact Info

Email: david.nelson@umces.edu

**Office Phone:** 301-689-7171

**Fax Number:** 301-689-7200

Mailing Address : 301 Braddock Road Frostburg, MD 21532 United States **Bio:** This can be filled out as you prefer up to 205 words. Please use the standard formatting provided when typing in the box. (the automatic font, size, etc).

**Content Paragraphs:** Here you can add a media file (photo or video link), but this is optional. This would be a good place to put photos or a link to a YouTube video.

Member Type: Select your type.

**Areas of Expertise – Bio Page:** Unlike the first box you filled out, this text will appear on your bio page. You can enter as many or few as you choose. See example below. If you run out of boxes, click 'Add another item.' If you want to reorder your answers, use the cross to the left of the box to drag and drop.

Education: This works just like the Areas of Expertise. Fill it out how you prefer. For example:

| Edu          | lication                                                       |  |
|--------------|----------------------------------------------------------------|--|
| ÷‡+          | University of Illinois, Urbana-Champaign, 2005, Ph.D., Ecology |  |
| + <b>‡</b> + | Trinity Christian College, 2001, B.A., Biology                 |  |
| ÷            |                                                                |  |
| Add a        | nother item                                                    |  |

**CV:** Here you can upload a PDF of your CV. It will appear as a button on the finished page.

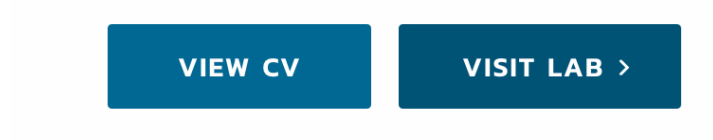

**Lab Link:** The Visit Lab button will link to your own lab page or website, if you have one, or you can leave it blank and this button will not appear on your page. Like anything on this bio page, you can fill out as much or as little as you choose and make edits/additions later.

**Students Working for Member:** This is where you can type in the names of your current students. It will appear below your contact information on the finished page, and the students' names will be links to their own pages. There are circles to the far right of the fill-in box. That indicates that you can only type in something that already exists on the site. When you start to type in your student's name, a list of options will appear for you to choose from. If you don't see your student's name, they likely don't have a page created for them yet and we can add that at a later time. Don't worry about the number that appears next to their name. That won't appear on the published version.

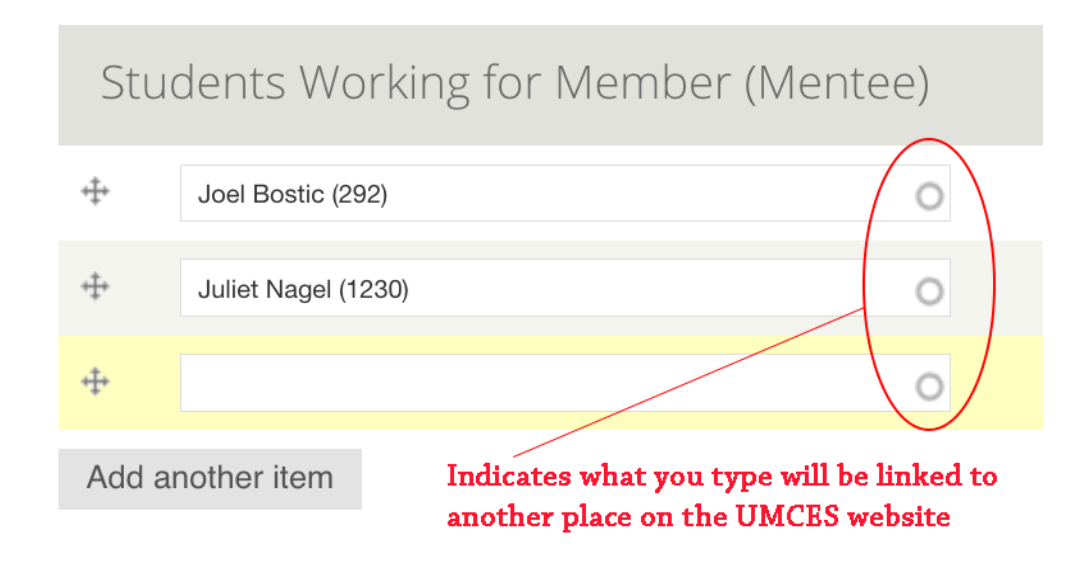

Regularly Offered Courses: Add your course titles here.

**Graduate Program Foundation Areas:** Please enter the foundation areas in which you teach. Start typing and the box will auto populate one of the following:

- Applied Ecology & Conservation Biology
- Ecological Systems
- Earth & Ocean Systems
- Environment & Society
- Environmental Molecular Science & Technology
- Molecular Microbiology & Immunology
- Toxicology
- Wildlife/Fisheries Ecology

**Recent Publications:** This is a list of published work you would like to highlight. You'll need the title, publish date, resource, and link.

**More Publications Link:** Add your Google Scholar link or Researcher ID page link here to refer people to more of your work.

**Featured Work:** This is another place where you can showcase any of your research that has been highlighted elsewhere on the UMCES website or through a media outlet. There are two ways to do this:

Add new node: A "new" node is something outside the UMCES site. You'll need the headline of the piece, an image, the link. Click the blue button to upload that "node."

An "existing" node is a feature on the UMCES site, such as a news story, press release, or research highlight. You can copy/paste the headline or start to type it in and you'll get an automated fill list to choose from.

This section appears as a carousel on your page (seen below), so it's best to have more than one, if you choose to use this option.

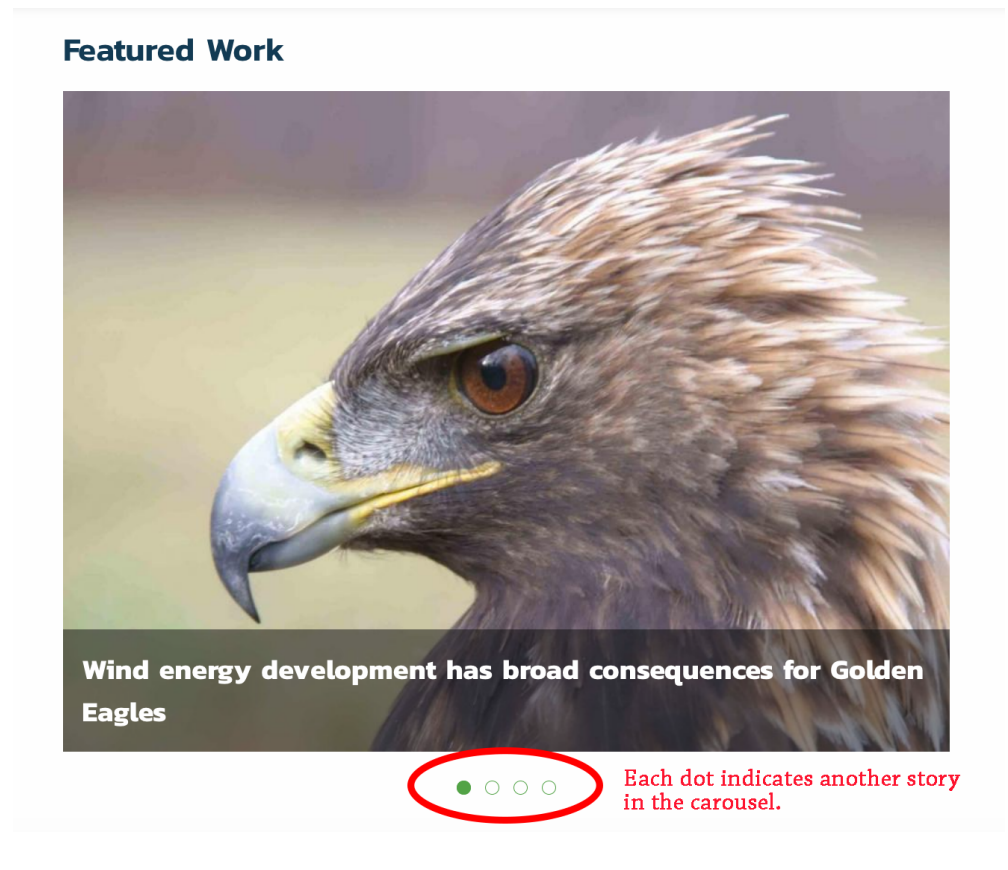

**News:** This is another place to add news that already exists on the UMCES website. You can copy/paste the headline or start to type it in, and you'll get an automated fill list to choose from.

Once you've filled out everything you want, click the green **SAVE** button on the bottom of the page. Remember, you may choose to not fill out all of the sections. The blank sections will not appear on your final bio page.

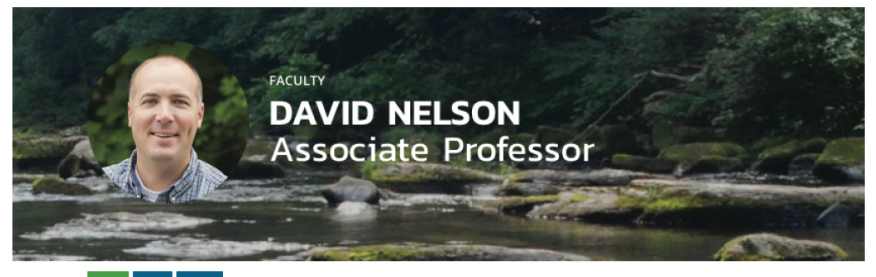

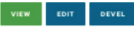

#### 🔒 Print Page

Appalachian Laboratory

### Bio

Dr. Netion is an associate professor at the Appalachian Laboratory of the University of Manyland Center for Environmental Science (UMCES) based in Frostburg, Manyland. His research investigates the consequences of climate change and human impacts on organisms and the environment. He often uses chemical signatures called isotopes to record ecological and biogeochemical processes that are otherwise difficult to observe or measure. Dr. Netson's work spans timescales of single to millions of years, ranges from local to global, and includes a diversity of organisms (plants, microbes, and animas). He established and directs the Central Appalachians Stable tocope Facility, which is housed at the Appalachian Lab.

Dr. Nelson has served and vice-chair and chair of the Ecological Society of America, and he currently serves as vice-chair of the UMCES faculty senate. He has also led and facilitated numerous science outrach activities to high-school students and teachers in western Maryland and nearby West Virginia.

Dr. Nelson received a B.A. in Biology from Trinity Christian College in 2001 and a Ph.D. in Ecology from the University of Illinois in 2005. He was subsequently a postdoctoral Fellow at the University of Illinois and a visiting Postdoctoral Fellow at Harvard University. He joined the faculty of the Appliathian Lab in 2009.

## VIEW CV VISIT LAB

### Areas of Expertise

- Ecology
- Stable isotope geochemistry
- Global change biology
- Paeloecology
- Microbial ecology

#### Education

• University of Illinois, Urbana-Champaign, 2005, Ph.D., Ecology • Trinity Christian College, 2001, B.A., Biology

#### **Recent Publications**

 Golden eagle fatalities and the continental-scale consequences of local wind-energy generation Conservation Biology | 2017

Earlier springs are causing reduced nitrogen availability in North American
 eastern deciduous forests

- Nature Plants | 2016
- Geographic origins and population genetics of bats killed at wind-energy facilities
   Ecological Applications | 2016
- Late-Quaternary variation in C3 and C4 grass abundance in southeastern Australia as inferred from 613C analysis: Assessing the roles of climate, pCO2, and fire Quaternary Science Reviews | 2016

### VIEW MORE PUBLICATIONS

#### Featured Work

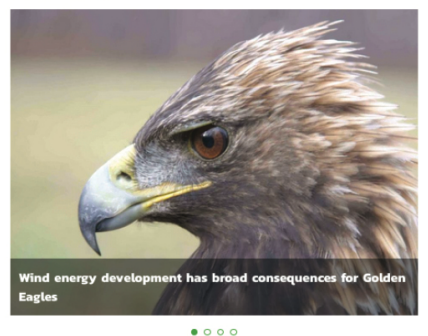

Regularly Offered Courses

Stable Isotopes in Environmental Research (MEES 698R)

Graduate Program Foundation Areas

• Ecological Systems

## Contact Info

#### Email: david.nelson@umces.edu

Office Phone: 301-689-7171 Fax Number:

301-689-7200 Mailing Address: 301 Braddock Road

Frostburg, MD 21532 United States

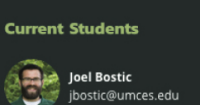

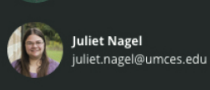

|                                                                                                    | Home - David Nelson                                                                                                    |                                                                                                    |
|----------------------------------------------------------------------------------------------------|----------------------------------------------------------------------------------------------------|----------------------------------------------------------------------------------------------------|
|                                                                                                    | Edit Member David Nelson                                                                                                    | Students Working for Member (Mentee)                                                                                                    |
|                                                                                                    | View Edit Devel                                                                                                    |                                                                                                    |
|                                                                                                    | First Name *                                                                                                    | + Joel Bostic (292)                                                                                                    |
|                                                                                                    | David                                                                                                    | -∰ Juliet Nagel (1230)                                                                                                    |
|                                                                                                    | Last Name *                                                                                                    | + 0                                                                                                    |
| <form><pre>kereiterseterseterseterseterseterseterset</pre></form>                                                                                                    | Nelson                                                                                                    | Add another item                                                                                                    |
|                                                                                                    | Areas of Expertise - Summary for Directory                                                                                                    |                                                                                                    |
| For characterized of or construction   Construction   Construction <t< td=""><td>Stable isotope ecology</td><td></td></t<>                                                                                                    | Stable isotope ecology                                                                                                    |                                                                                                    |
|                                                                                                    |                                                                                                    | Regularly Offered Courses                                                                                                    |
|                                                                                                    | The follow weble a service of 17 should be                                                                                                    | Title                                                                                                    |
|                                                                                                    | The extrement of the second structures and the second structures and t | Stable Isotopes in Environmental Research (MEES 698R)  The link title is limited to 198 characters made::::::::::::::::::::::::::::::::::::                                                                                                    |
|                                                                                                    | Ittle or Position                                                                                                    | The link tote is limited to 128 characters maximum.                                                                                                    |
| <pre></pre>                                                                                                    |                                                                                                    | Title                                                                                                    |
|                                                                                                    | Campus *                                                                                                    | The link title is limited to 128 characters maximum.                                                                                                    |
| <pre>present and present and p</pre>                                                                                                    |                                                                                                    | Add another item                                                                                                    |
|                                                                                                    | Chesapeake Biological Laboratory                                                                                                    | Hou another item                                                                                                    |
|                                                                                                    | Institute of Marine & Environmental Technology                                                                                                    |                                                                                                    |
|                                                                                                    | Maryland Sea Grant College                                                                                                    | Conducto Descreto Escuedation Asses                                                                                                    |
|                                                                                                    | Integration & Application Network                                                                                                    | Graduate Program Foundation Areas                                                                                                    |
|                                                                                                    | Center Administration                                                                                                    | + Ecological Systems (16)                                                                                                    |
|                                                                                                    | Building Name                                                                                                    | -t- Earth & Ocean Systems (15)                                                                                                    |
|                                                                                                    | Room Number                                                                                                    | + Applied Ecology & Conservation Biology (327)                                                                                                    |
|                                                                                                    |                                                                                                    |                                                                                                    |
|                                                                                                    | Embil<br>destruitedures ato                                                                                                    |                                                                                                    |
|                                                                                                    | Office Phone                                                                                                    | Use mis neld to associate programs with this member bio.                                                                                                    |
|                                                                                                    | Cell Phone                                                                                                    | Add another item                                                                                                    |
|                                                                                                    |                                                                                                    |                                                                                                    |
|                                                                                                    | 3x No.4500                                                                                                    | Recent Publications                                                                                                    |
|                                                                                                    | Twitter Handle                                                                                                    | Accent donedoro                                                                                                    |
|                                                                                                    |                                                                                                    |                                                                                                    |
| <pre>Net control in the control in the control in t</pre>                                                                                                    |                                                                                                    | Publication type: Publication                                                                                                    |
| <pre>************************************</pre>                                                                                                    | Serve the material waters if<br>B                                                                                                    | Publication type: Publication                                                                                                    |
| Note: Type:   A control is in a control is in a c                                                                                                    | Ten references and a the set of the set of t | Publication type: Publication                                                                                                    |
| <ul> <li>A demonstration of the set of the set of the s</li></ul>                                                                                                    | term ten ten et en et en et el<br>B<br>B<br>D<br>D<br>D<br>D<br>D<br>D<br>D<br>D<br>D<br>D<br>D<br>D<br>D                                                                                                    | Publication type: Publication                                                                                                    |
| <pre></pre>                                                                                                    | term term term term term term term term                                                                                                    | Publication type: Publication                                                                                                    |
| I construction starts I construction starts I constructio                                                                                                    | Terre terre menere terre de la construir de la construir de la | Publication type: Publication                                                                                                    |
| <pre>def compare dans au de sub de sub de su</pre>                                                                                                    | Terre formation and the set of the set of th | Publication type: Publication                                                                                                    |
|                                                                                                    | Service and an and a memory of the service of the service of the s | Publication type: Publication                                                                                                    |
| Action of Expension   *   *   *   *   *   *   *   *   *   *   *   *   *   *   *   *   *   *   *   *   *   *   *   *   *   *   *   *   *   *   *   *   *   *   *   *   *   *   *   *   *   *   *   *   *   *   *   *   *   *   *   *   *   *   *   *   *   *   *   *   *   *   *   *   *   *   *   *   *   *   *   *   *   *   *   *   *   *   *   *   *   *   *   *   *   *   *   *   *   *   * <t< td=""><td>Terry Constrained and a set of the set of the set of t</td><td>Publication type: Publication</td></t<>                                                                                                    | Terry Constrained and a set of the set of the set of t  | Publication type: Publication                                                                                                    |
| I control to the state stat                                                                                                    |                                                                                                    | Publication type: Publication                                                                                                    |
| Instance scales scales                                                                                                    | Terretaria de la construir de la construir de  | Publication type: Publication                                                                                                    |
| A determine and and any state and any state and any sta                                                                                                    | Terrest and an and a set of the set of the s | Pathalation type: Publication         Image: Comparison of Comparison of Comparison o |
| • Instance • Instance • Instanc                                                                                                    |                                                                                                    | Publication type: Publication         Image: Publication type: Publication         More Publications Link:         Image: Publications type: Publications         Image: Publications type: Publications         Image: Publications type: Publications         Image: Publications type: Publications         Image: Publications type: Publications         Image: Publications type: Publications         Image: Publications type: Publications         Image: Publications type: Publications         Image: Publications type: Publications         Image: Publications type: Publications         Image: Publications         Image: Publications type: Publications         Image: Publications         Image: Publications                                                                                                    |
| Pedialon information Pedialon information <p< td=""><td></td><td>Publication type: Publication         Image: Publication type: Publication         More Publications Link:         Image: Publications type: Publications         Image: Publications type: Publications         Image: Publications         Image: Publicati</td></p<> |                                                                                                    | Publication type: Publication         Image: Publication type: Publication         More Publications Link:         Image: Publications type: Publications         Image: Publications type: Publications         Image: Publications         Image: Publicati                                                                                                    |
| <ul> <li>Maximum manufacture from the states of the states of the states</li></ul>                                                                                                    |                                                                                                    | Publication type: Publication         Image: Publication type: Publication         More Publications Link:         Image: Publications type: Publication         Image: Publications type: Publications         Image: Publications type: Publications         Image: Publications         Image: Publicatio                                                                                                    |
| Tender und reichen und reichen und reic                                                                                                    |                                                                                                    | Publication type: Publication                                                                                                    |
|                                                                                                    | Terres and a service of the service of the service  | Publication type: Publication         Image: Publication type: Publication         Image: Publication type: Publicati                                                                                                    |
| Education + Unway or Hinks Ubles Oarsage 2003. R.O. Knog + Unway or Hinks Ubles Oarsage 2003. R.O. Knog + Unway or Hink                                                                                                    | Breen and a set of the set of the set o      | Publication type: Publication                                                                                                    |
| Education   *   @unity of Rook Stranspire, XXXX, RAS, Rookgy                                                                                                    | The result of the result of t  | Publication type: Publication                                                                                                    |
|                                                                                                    | Term set and a set and a set a set   | Pathalation type: Publications Link:         Common Development and and processions of the fails in the service of any in the service of any  |
| *     Total product data particular data particular                                                                                                    | Term server water and the server and the server an  | Pathcattor type: Pathcattor                                                                                                    |
| +                                                                                                    | The result of the result of t  | Pathalation type: Publications Link:            • Entro Entro E       |
| Add another Item V V BetweenCV except 6 (24.87 KW) Permove Lab Link: Introductions and the official restorm                                                                                                    | The results of the results of the r  | Platiation type: Publications Like         Image: Control Status         Image: Control Status      <                                                                                                    |
| CV ReturnerCV-4462016.pdf (248.87 KR) Remove Lab Link Lab Link                                                                                                    | The Control of the Control of the C  |                                                                                                    |
| CV                                                                                                    | Tere Server Server Ser  | <section-header></section-header>                                                                                                    |
| Lab Link trg///www.gombooth.bubbed relico                                                                                                    | Terre Server Server Se  |                                                                                                    |
| Http://how-unces.getmicroatika.idisaidi-relation                                                                                                    | Terminant and the second of the second of t  |                                                                                                    |
|                                                                                                    | Term Server Server Ser  | <form></form>                                                                                                    |